## BIZBASH

## Facebook Audience Extension: How to Turn Facebook Approvals On and Off.

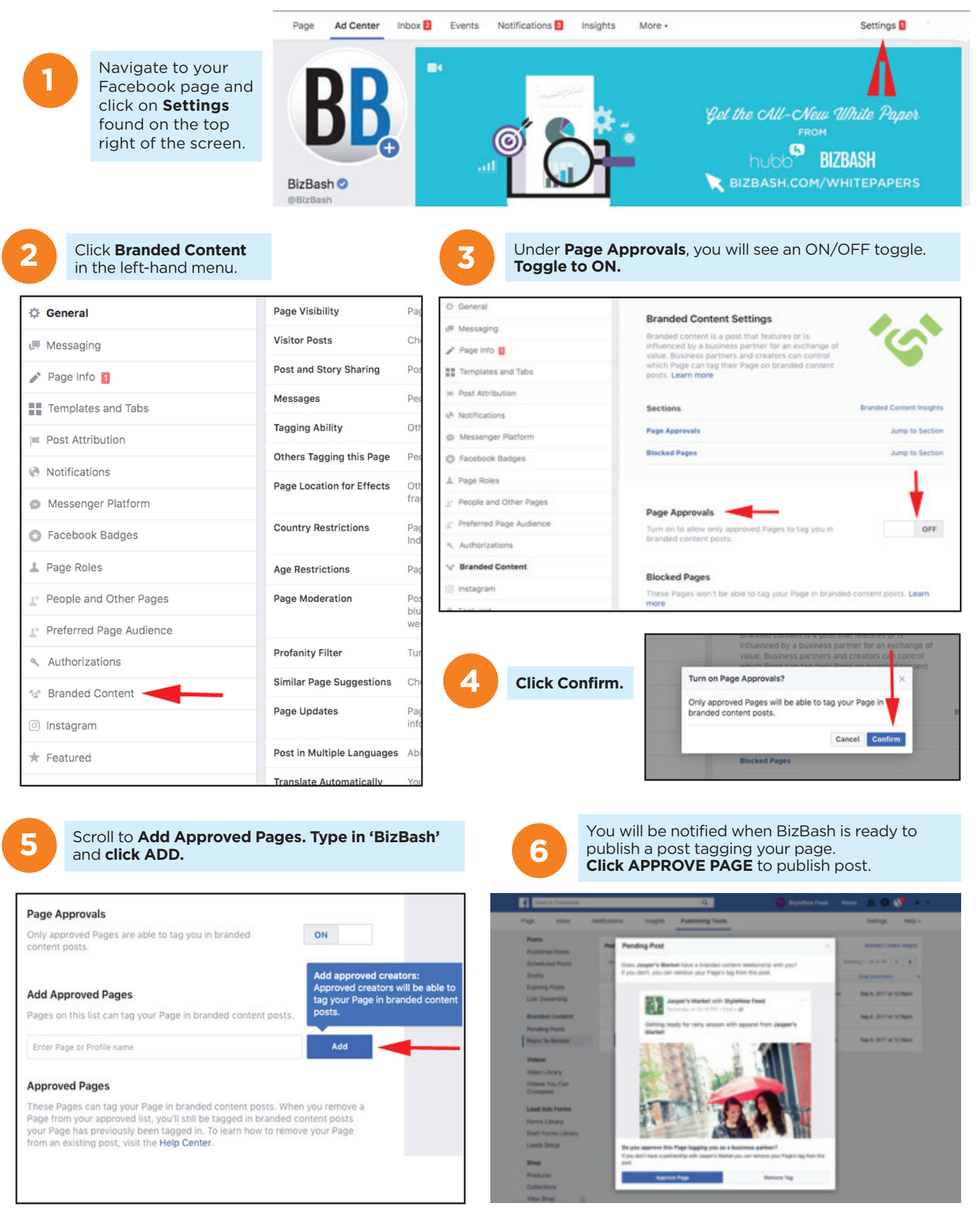